## How to join a 💻 Meet

2

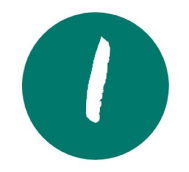

Open the Google Meet app on a phone or from a web browser at:

## <u>meet.google.com</u>

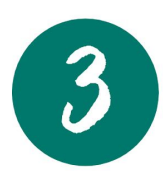

Type the Meeting Nickname provided by your teacher

| Join or start a meeting                                                                  | ×        |
|------------------------------------------------------------------------------------------|----------|
| Enter the meeting code or nickname. To start your own n enter a nickname or leave blank. | neeting, |
|                                                                                          |          |
| Learn how to schedule a meeting                                                          | ontinue  |

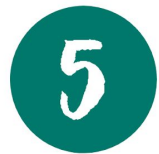

Welcome to the Meet! Use your controls:

Turn on/off your microphone and camera

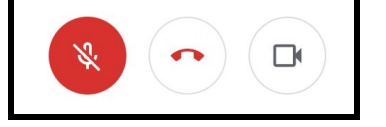

| Turn on captions and click  |  |
|-----------------------------|--|
| the three-dot menu for more |  |

| 28                     | Change layout         |    |
|------------------------|-----------------------|----|
| 13                     | Full screen           |    |
| CC                     | Turn on captions      |    |
| (j)                    | Settings              |    |
| 5                      | Use a phone for audio |    |
|                        | Report a problem      |    |
| ()                     | Report abuse          |    |
| 0                      | Help                  |    |
|                        |                       |    |
| CC<br>Turn on contions | ♠<br>Breacent neur    | :  |
| furn on captions       | Present now           | 12 |

## See people and open chat in top right corner

|--|

## In the chat window, write your message and send

| People (2)                 | Chat |
|----------------------------|------|
|                            |      |
| Send a message to everyone |      |

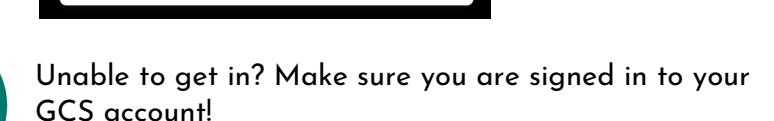

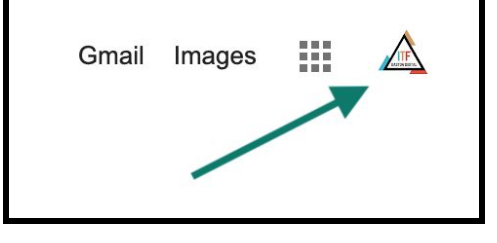

Click to Join a Meeting

Join or start a meeting

Nothing scheduled today